## マイライブラリのログイン方法 図書館HP(TOP)

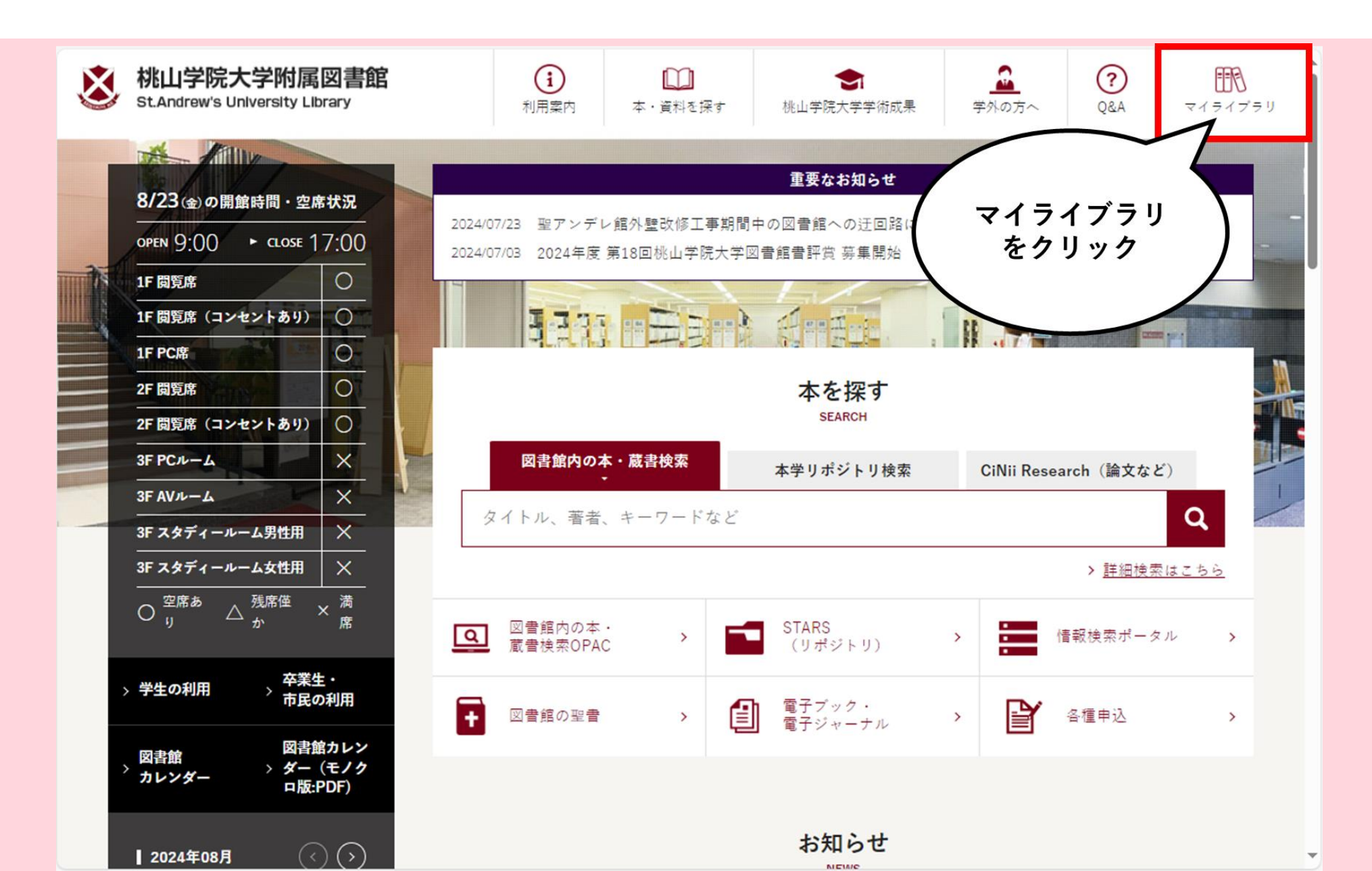

## マイライブラリのログイン方法 サインイン画面

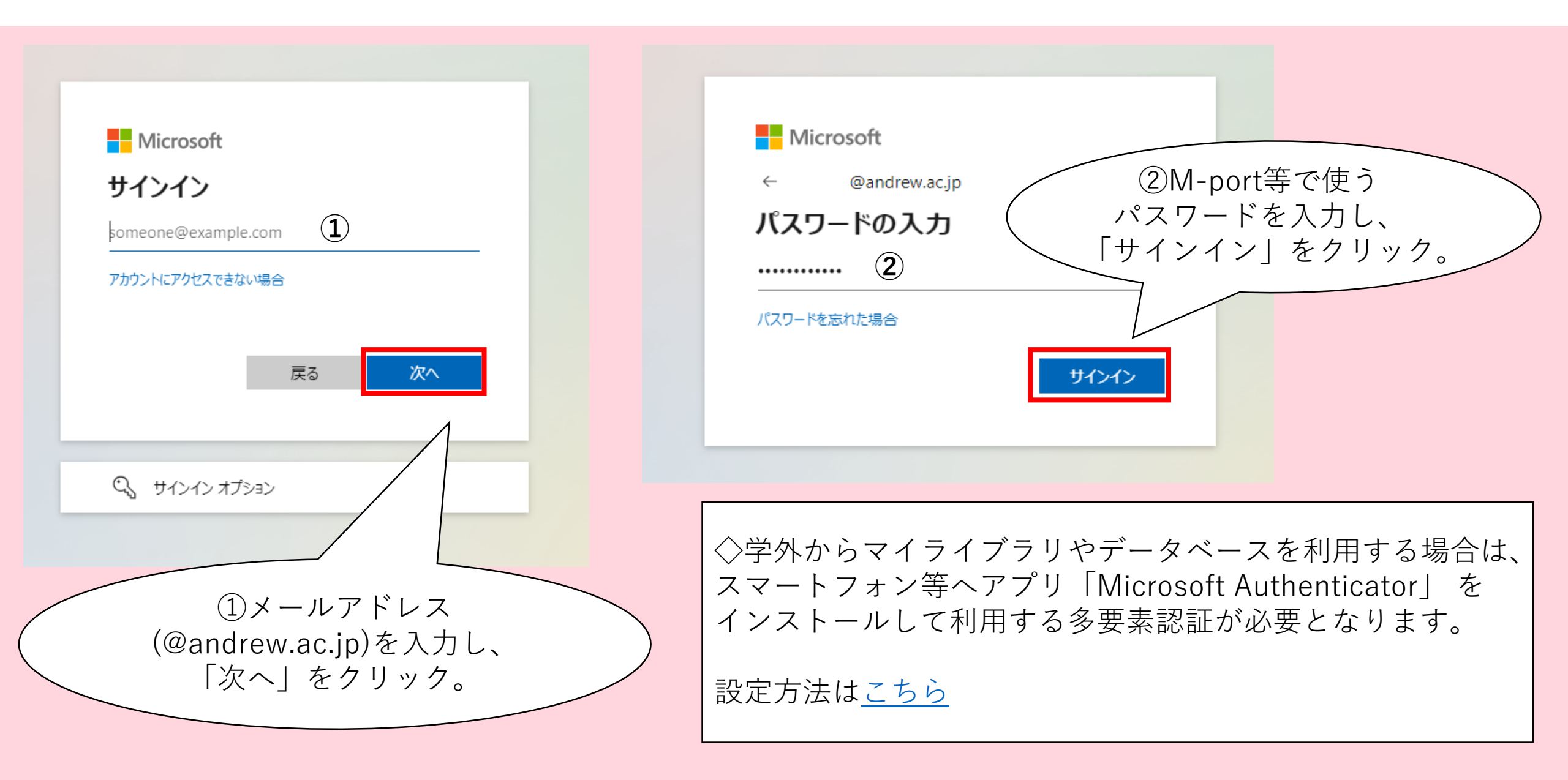

## マイライブラリのログイン方法 マイライブラリ(TOP)

| 桃山学院大学附属図書館     St.Andrew's University Library |                                       | 履歴を消去して終了                                |
|------------------------------------------------|---------------------------------------|------------------------------------------|
| 図書館 H P 大学 H P                                 |                                       |                                          |
| 通常検索                                           | カテゴリ検索 詳細検索 ブッ・                       | クマーク一覧 ログアウト English ヘルプ 🎴 さん<br>マイライブラリ |
| トップ画面 > マイライブラリ                                |                                       |                                          |
| マイライブラリ                                        |                                       |                                          |
| お知らせはありません。                                    |                                       |                                          |
| 新着情報<br>新着条件が設定されていません。                        |                                       |                                          |
| 貸出期限の<br>確認や延長<br>図書館から借りている資料                 | 予約資料の<br>確認・取消 入手待ちの資料 入手待ちの資料はありません。 | 新着条件を設定する<br>新規申し込み<br>申し込み可能な依頼がありません。  |
| ブックマーク一覧<br><u>ブックマークを見る</u>                   | <ul> <li>         ・</li></ul>         |                                          |